## NEX APP

## Temperatur- und Timereinstellung

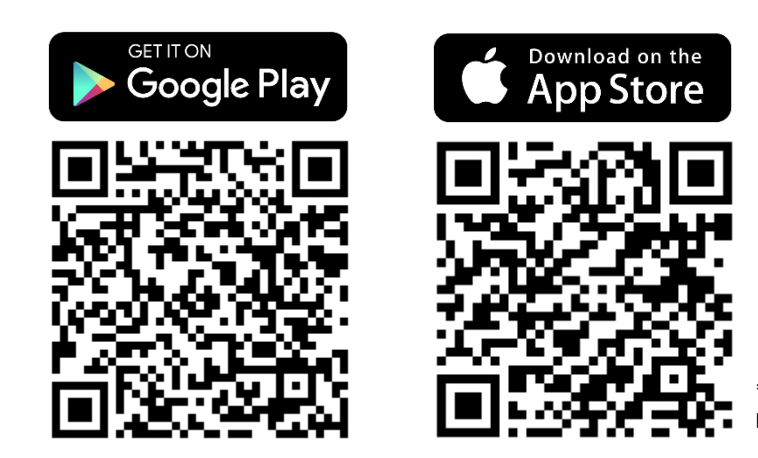

\* Diese Anleitung basiert auf dem IOS-System. Bei Android können kleine Unterschiede auftreten.

Schritt 3: Drücken Sie das Timer-Symbol, um das Menü zur

10:18

Bathroom

Radiator temperature

45 °C

93%

Aktivierung und Einstellung des Timers aufzurufen.

Il Plus 🗢

Bathroom

Schritt 1: Drücken Sie auf den Bereich mit der gewünschten Heizpriorität: Heizkörper- oder Raumtemperatur.

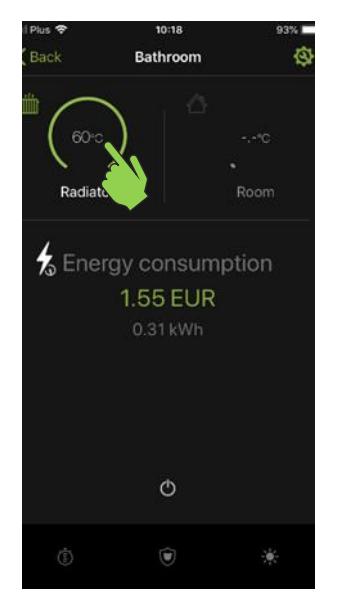

Schritt 4: Wählen Sie den Timer, den Sie einstellen möchten.

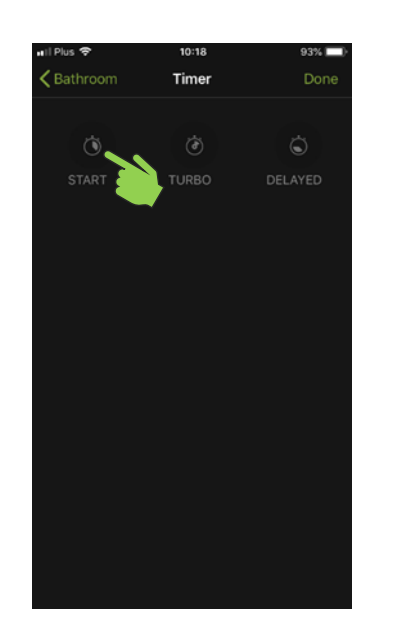

Schritt 2: Mit der Leiste können Sie die Temperatur einstellen, die der NEX APP-Heizstab erreichen und halten soll.

NEX

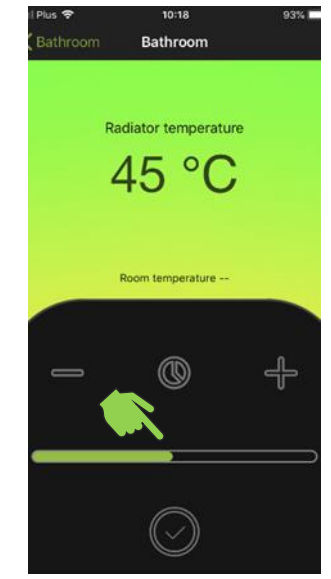

Schritt 5: Geben Sie die Temperatur an, mit welcher der Timer arbeiten soll.

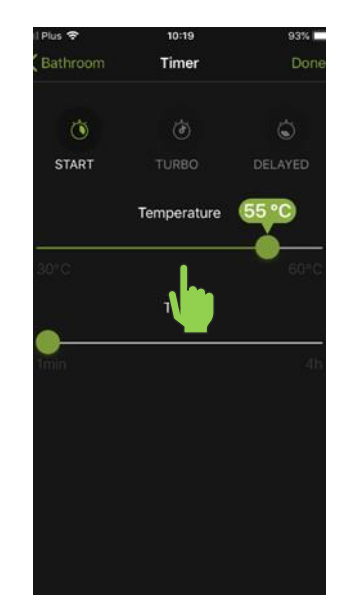

Room temperature --

Schritt: 6 Geben Sie an, wie lange der Timer arbeiten soll.

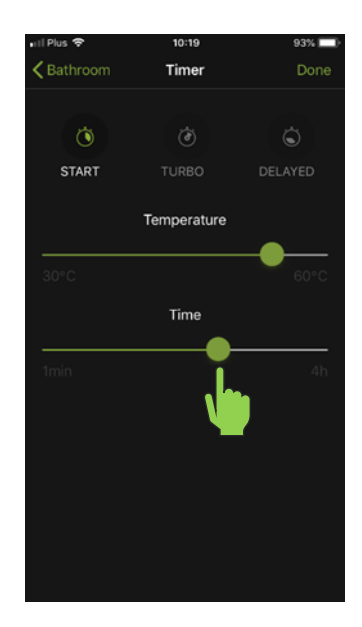

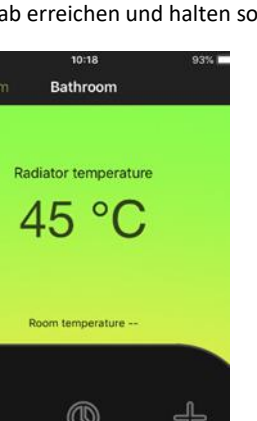

Schritt 7: Drücken Sie auf das Symbol mit dem Häkchen Symbol, um Ihre Einstellungen zu speichern.

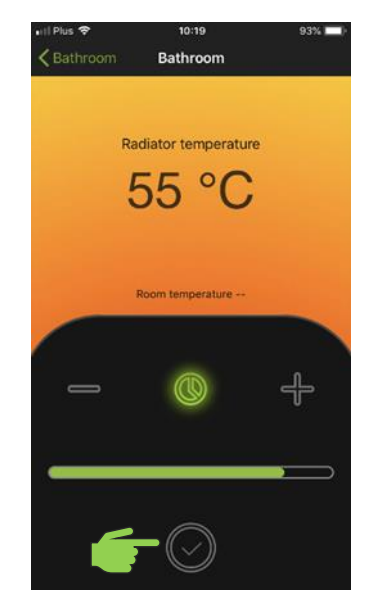

Schritt 8: Fertig. Der Timer ist eingestellt und aktiv. Der NEX APP-Heizstab wird entsprechend den Einstellungen arbeiten.

NEX

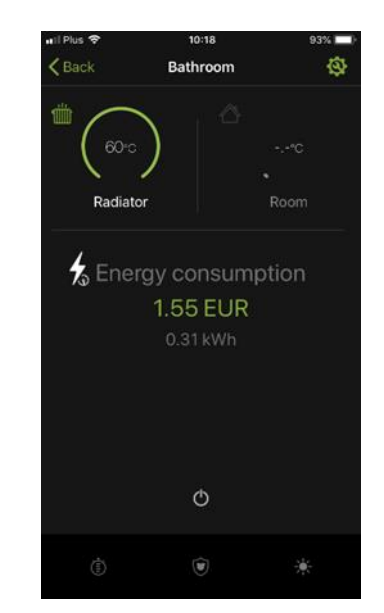

Schritt 9: Um die Timerfunktion zu deaktivieren, schalten Sie den Heizstab aus und wieder ein.

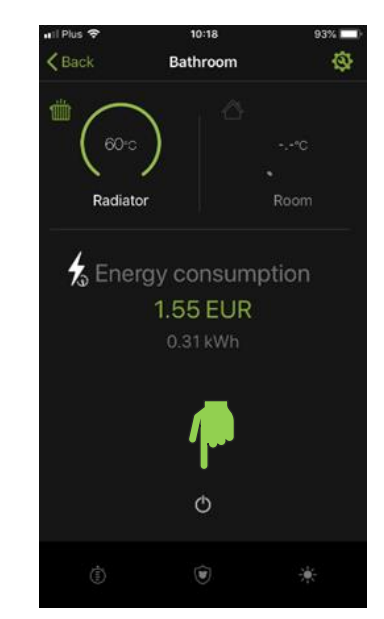